## 3.2 Создание учетной записи юридического лица

#### 3.2.1 Основной сценарий регистрации юридического лица

Создать учетную запись юридического лица можно только из подтвержденной учетной записи физического лица – руководителя организации или представителя юридического лица, имеющего право действовать от имени организации без доверенности<sup>3</sup>. Это значит, что для регистрации юридического лица необходимо предварительно пройти процедуру проверки данных и подтверждения личности. Поскольку для регистрации ЮЛ потребуется средство электронной подписи, то ее можно использовать и для подтверждения учетной записи физического лица (при условии, что в сертификате ключа проверки электронной подписи указаны необходимые данные этого физического лица, такие как ФИО и СНИЛС).

Процедура регистрации юридического лица из подтвержденной учетной записи пользователя включает в себя четыре основных шага.

Во-первых, следует войти в ЕСИА и перейти во вкладку «Организации». Далее нажать на кнопку «Зарегистрировать организацию», расположенную на информационном баннере (рис. 32). ЕСИА отобразит инструкцию по регистрации юридического лица в ЕСИА.

| 들 🔜 Г Ссуслуги                                                                                                    |  |
|----------------------------------------------------------------------------------------------------|--|
| Электронное<br>правительство<br>профиль         Телефоны поддержки:<br>в России:         8 (800) 100-70-10<br>за границей:         • • • • • • • • • • • • • • • • • • •                     |  |
| Персональные данные Организации Настройки учетной записи                                                                                                    |  |
| Организации<br>Здесь показаны организации, к которым вы присоединены.<br>Вы также можете <u>создать учетную запись индивидуального предпринимателя.</u> + Создать учетную запись организации |  |
| Вы не являетесь участником ни в одной организации                                                                                                    |  |
|                                                                                                    |  |

## Рисунок 32 - Страница «Организации»

Во-вторых, после с ознакомления с инструкцией (рис. 33) необходимо подключить средство электронной подписи. Следует помнить, что для регистрации юридического лица

<sup>&</sup>lt;sup>3</sup> Связано это с тем, что в процессе регистрации юридического лица осуществляется проверка, совпадают ли данные о руководителе, используемые для регистрации в ЕСИА, со сведениями, содержащимися в Едином государственном реестре юридических лиц (ЕГРЮЛ). Если квалифицированный сертификат ключа проверки электронной подписи был получен на имя другого сотрудника организации, то эта проверка не будет пройдена и регистрация в ЕСИА будет невозможна.

требуется использовать квалифицированную электронную подпись, выданную на имя руководителя юридического лица или на лицо, имеющее право действовать от имени юридического лица без доверенности. Также должны быть предварительно выполнены следующие действия:

- 1. Для некоторых носителей электронной подписи требуется установить специальную программу криптопровайдер (например, КриптоПро CSP).
- 2. Установить специальный плагин веб-браузера (см. п. 3.1.5), наличие плагина будет проверено автоматически при нажатии на кнопку «Продолжить».

Для продолжения регистрации юридического лица следует нажать на кнопку «Продолжить».

|                                                                              | ерейти в Госуслуги                                                                                                    |                                                   |
|------------------------------------------------------------------------------|----------------------------------------------------------------------------------------------------|---------------------------------------------------|
| Электронное<br>правительство<br>профиль                                      | Телефоны поддержки:<br>в России: 8 (800) 100-70-10<br>за границей: +7 (499) 550-18-39                                                                                       | Аскяров В.А.                                      |
| Персональные данные                                                          | Организации Настройки учетной записи                                                                                                    |                                                   |
| Создание уче                                                                 | гной записи организации                                                                                                    |                                                   |
| (1)                                                                          | (2)                                                                                                    | 3                                                 |
| Подключение<br>электронной подписи                                           | Ввод данных организации<br>и личных данных                                                                                                    | Проверка данных организации<br>и личных данных    |
| подключение электронн<br>Для создания у                                      | ОЙ ПОДПИСИ<br>етной записи организации необходимо предварительно получить с                                                                                                 | редство электронной подписи                       |
| юридического л<br>В качестве влад<br>действовать без                         | ица в одном из аккредитованных Минкомсвязью России удостоверян<br>ельца сертификата ключа проверки электронной подписи должно б<br>доверенности от имени юридического пица. | ющих центров.<br>іыть указано лицо, имеющее право |
| Запустить процу<br>действовать бе:                                           | дуру создания учетной записи юридического лица может только рук<br>доверенности от имени юридического лица.                                                                 | ководитель или лицо, имеющее право                |
| <ol> <li>Присоедините к компьютер<br/>Не извлекайте его до конца</li> </ol>  | у носитель ключа электронной подписи. Должен быть вста<br>процесса регистрации.                                                                                             | авлен только один носитель.                       |
| <ol> <li>После нажатия на кнопку «,<br/>ввести ПИН-код для доступ</li> </ol> | Janee» будет запущен поиск сертификата средства электр<br>а к носителю ключа электронной подписи.                                                                           | юнной подписи. Возможно, потребуется              |
| • Вернуться к списку органи                                                  | заций                                                                                                    | > Продолжить                                      |

Рисунок 33 – Информация о порядке регистрации юридического лица, считывание данных

#### электронной подписи

Если у пользователя имеется несколько сертификатов, то отобразится окно «Выбор сертификата» (см. рис. 34).

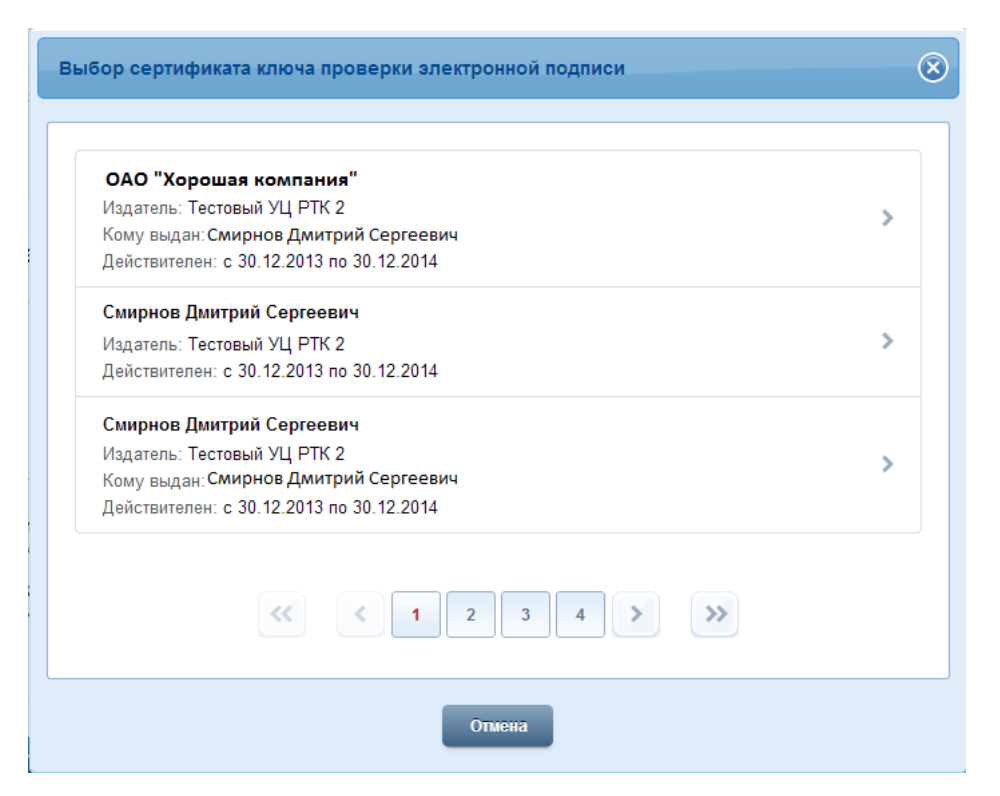

Рисунок 34 – Окно выбора сертификата

Выберите требуемый сертификат, после чего отобразится окно ввода пин-кода. Следует ввести корректное значение pin-кода и нажать «Продолжить»

В-третьих, после проверки возможности зарегистрировать юридическое лицо с помощью электронной подписи, ЕСИА предложит заполнить форму с данными о юридическом лице и данными о руководителе организации (лице, имеющем право действовать от имени юридического лица без доверенности). Основные поля заполнены, поскольку они были считаны из сертификата электронной подписи, их невозможно изменить (рис. 35). Необходимо убедиться, что в качестве типа организации выбрана опция «Юридическое лицо» (особенности регистрации органа государственной власти изложены в п. 3.2.2 документа). Далее необходимо указать ряд дополнительных сведений об организации и ее руководителе:

- организационно-правовую форму;
- адрес электронной почты организации;
- данные о руководителе:
  - ИНН руководителя как физического лица (если ИНН не был указан в личных данных), если ИНН у руководителя отсутствует, то следует отметить опцию «У меня нет ИНН»;
  - служебный телефон;
  - служебный адрес электронной почты.

| * = 1                                                   | ← Перейти в Госуслуги                                                                 | BAD 1                              |
|---------------------------------------------------------|---------------------------------------------------------------------------------------|------------------------------------|
| Электронное<br>правительство<br>профиль                 | Телефоны поддержки:<br>в России: 8 (800) 100-70-10<br>за границей: +7 (499) 550-18-39 | 🖉 Иванова И.П. 🕟                   |
| Персональные данные                                     | Организации Настройки учетной записи                                                  |                                    |
|                                                         |                                                                                       |                                    |
| Создание уч                                             | етной записи организации                                                              |                                    |
| $\checkmark$                                            | 2                                                                                     | 3                                  |
| Подключение                                             | Ввод данных организации                                                               | Проверка данных организации        |
| электронной подпис                                      | и и личных данных                                                                     | и личных данных                    |
| сведения о юридиче                                      | СКОМ ЛИЦЕ (ДАННЫЕ ЗАГРУЖЕНЫ ИЗ СЕРТИФИКАТА ЭЛЕ                                        | ктронной подписи)                  |
| Данные об организации с эт<br>в ЕГРЮЛ билот указание от | м ОГРН будут проверены по Единому государственному реестру                            | юридических лиц (ЕГРЮЛ). Если      |
| В ст нол будет указано др                               | тур паименование организации, то именно оно оудет сохранено.                          |                                    |
| OFFIL                                                   |                                                                                       |                                    |
| OIPH                                                    | 1025201280417                                                                         |                                    |
| инн                                                     | 5239011314                                                                            |                                    |
| электронная почта<br>организации                        |                                                                                       |                                    |
|                                                         |                                                                                       |                                    |
| ДАННЫЕ РУКОВОДИТЕЛ                                      | я                                                                                     |                                    |
| При создании учетной запи                               | и организации будут проверены также ваши данные как руководите                        | ля организации (как лица, имеющего |
| право деиствовать от имен                               | юридического лица сез доверенности).                                                  |                                    |
| 4/10                                                    | иванова ирина павловна                                                                |                                    |
| ИНН                                                     | 0000000000                                                                            |                                    |
|                                                         | У меня нет ИНН                                                                        |                                    |
| Служебный телефон                                       | = +7 ( <u>    )    -  -                         </u>                                  |                                    |
| Служебная<br>злектронная почта                          |                                                                                       |                                    |
|                                                         |                                                                                       |                                    |
| ДОПОЛНИТЕЛЬНЫЕ ДАК                                      | ные                                                                                   |                                    |
| Tue                                                     |                                                                                       | ۲                                  |
| Организационно-                                         | <ul> <li>торидическое лицо</li> <li>Тосударственный орган или (</li> </ul>            | организация 🐨                      |
| правовая форма                                          | Не указана                                                                            | Ŧ                                  |
|                                                         |                                                                                       |                                    |
|                                                         |                                                                                       |                                    |
| <ul> <li>Вернуться к списку орг</li> </ul>              | низаций                                                                               | > Продолжить                       |
|                                                         |                                                                                       |                                    |

Рисунок 35 – Заполнение данных организации

После этого следует нажать на кнопку «Продолжить».

В-четвертых, следует дождаться автоматической проверки данных организации и руководителя организации в Федеральной налоговой службе. Если ошибок не возникнет, то юридическое лицо будет зарегистрировано (рис. 36). До окончания проверок можно закрыть данную страницу: ход выполнения проверок можно посмотреть через личную страницу ЕСИА, о результатах выполнения проверок пользователь будет уведомлен по имеющимся контактам (адресу электронной почты или номеру мобильного телефона).

| <ul> <li>Электронное<br/>правительство</li> </ul>                                                | рейти в Госуслуги<br>Те<br>в Росс | елефоны поддержки:<br>жи: 8 (800) 100-70-10        | Аскяров В.А.                  |
|--------------------------------------------------------------------------------------------------|-----------------------------------|----------------------------------------------------|-------------------------------|
| ПРОФИЛЬ                                                                                          | за грани.<br>Организации          | ей: +7 (499) 550-18-39<br>Настройки учетной записи |                               |
|                                                                                                  |                                   |                                                    |                               |
| Созлание учет                                                                                    | ной записі                        | импезиназиии                                       |                               |
| Создание учет                                                                                    | non sannei                        | порганизации                                       |                               |
| $\checkmark$                                                                                     |                                   | $\sim$                                             | 3)                            |
| Полкпючение                                                                                      | Вво                               | л данных организации                               | Проверка данных организации   |
| электронной подписи                                                                              |                                   | и личных данных                                    | и личных данных               |
|                                                                                                  |                                   |                                                    |                               |
| АВТОМАТИЧЕСКАЯ ПРОВЕРКА                                                                          | данных                            |                                                    |                               |
| Проверка ИНН физического л                                                                       | ица по Единому госуда             | рственному реестру налогоплат                      | ельщиков (ЕГРН)               |
| Проверка данных об организ                                                                       | ации и руководителе по            | с Единому государственному рее                     | естру юридических лиц (ЕГРЮЛ) |
| _                                                                                                |                                   |                                                    |                               |
| Проверка данных завершена                                                                        | успешно                           |                                                    |                               |
| Учетная запись вашеи организации с                                                               | оздана. Геперь вам доступ         | ны новые возможности:                              |                               |
| <ul> <li>получение услуг органов власти дл</li> <li>получение услуг органов власти дл</li> </ul> | я юридических лиц;                | тиой эрвиси:                                       |                               |
| <ul> <li>приглашение сотрудников организ</li> <li>управление сотрудниками органи;</li> </ul>     | ации присоединиться к уче         | ы лля доступа к услугам от имени орга              | низации                       |
|                                                                                                  |                                   |                                                    |                               |
| Для доступа к информационным сер                                                                 | висам от имени организац          | ии вам требуется войти в систему пов               | зторно.                       |
|                                                                                                  |                                   |                                                    |                               |
| <ul> <li>Войти повторно</li> </ul>                                                               |                                   |                                                    |                               |
| • Войти повторно                                                                                 |                                   |                                                    |                               |
| <ul> <li>Войти повторно</li> </ul>                                                               |                                   |                                                    |                               |

Рисунок 36 – Результаты проверки заявки на регистрацию юридического лица

При необходимости перейти в какую-либо систему от имени данного юридического лица требуется войти повторно в учетную запись ЕСИА. После этого при доступе к системе, предусматривающей вход от имени юридического лица, может появиться запрос роли. В этом случае необходимо выбрать организацию, от имени которой предполагается работать в системе (рис. 37).

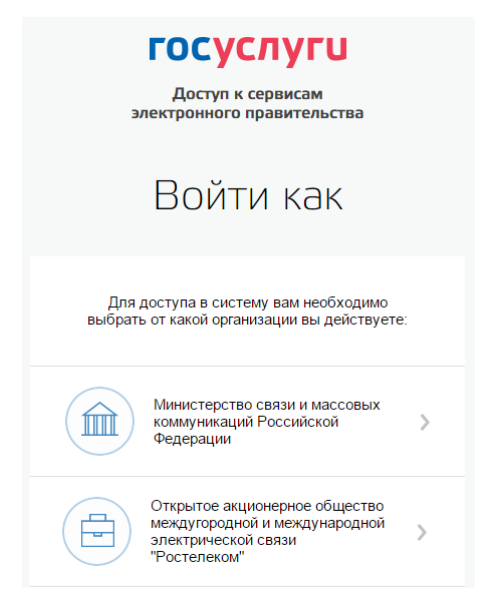

Рисунок 37 – Выбор роли

После регистрации учетной записи у руководителя организации появляется возможность приглашать сотрудников (п. 3.5.2.3), регулировать их доступ к информационным системам (п. 3.5.2.4) и др.

#### 3.2.2 Особенности регистрации органов государственной власти

Для регистрации государственного органа или организации (далее – ОГВ) на шаге заполнения формы с данными юридического лица (см. п. 3.2.1) необходимо выбрать в качестве типа организации «Государственный орган или организация». После этого дополнительно появится возможность указать следующие данные (рис. 38):

- тип органа;
- территориальная принадлежность (для федеральных органов власти следует указать «Российская Федерация», для органов власти субъектов РФ – соответствующий регион и др.);
- ОКТМО код по Общероссийскому классификатору территорий муниципальных образований; после его ввода под полем появится информация из справочника, какому муниципальному образованию соответствует введенный код;
- ведомство, подтверждающее статус государственного органа или организацииуполномоченному лицу этой организации будет отправлен запрос на подтверждение статуса регистрируемой организации. Из предложенного перечня следует выбрать вышестоящую организацию (если она присутствует в перечне), либо другую организацию, уполномоченный сотрудник которой может подтвердить статус регистрируемой организации как ОГВ.

После заполнения этих полей (а также данных, необходимых для регистрации любого юридического лица, т.е. не специфических для ОГВ) необходимо нажать на кнопку «Продолжить». После успешного ввода пин-кода для электронной подписи будет произведена стандартная проверка данных руководителя организации по ЕГРЮЛ (рис. 36).

| Тип органа                        | Орган местного самоуправления                                                                                                    |       |
|-----------------------------------|----------------------------------------------------------------------------------------------------|-------|
| Территориальная<br>принадлежность | 04 Республика Алтай 👻                                                                                                    |       |
| OKTMO                             | 01701000                                                                                                    |       |
| _                                 | город Барнаул Алтайского края                                                                                                    |       |
| Ведомство,<br>дтверждающее статус | Минкомсвязи России                                                                                                    |       |
| вашей организации                 | Сотрудник этой организации рассмотрит вашу заявку на присвоение статуса органа государственной вл<br>При необходимости он свяжется с вами по служебным контактам, указанным выше. | асти. |
|                                   | Дополнительные сведения о ведомстве: По всем вопросам обращаться на горячую линию                                                                                                 |       |
|                                   |                                                                                                    |       |

Рисунок 38 – Дополнительные данные организации при регистрации органа государственной власти

После проверки данных по ЕГРЮЛ появится возможность перейти в профиль организации (см. п. 3.5.2), однако специфические данные, характерные для ОГВ, не будут отображаться: до тех пор, пока уполномоченный сотрудник организации, подтверждающий статус ОГВ, не подтвердит запрос, данная учетная запись будет иметь статус обычного юридического лица.

О факте рассмотрения соответствующего запроса сообщает информационный блок в профиле зарегистрированной организации (см. рис. 39). После принятия запроса учетная запись получит статус ОГВ, информационный блок пропадет из профиля, а инициатору запроса на его служебный адрес электронной почты будет направлено письмо-уведомление (рис. 40).

|                                                                   | <b>∎∎</b> ← Пе                                                                                                    | рейти в Госуслуги                                                                                     |                                                                               |                                                                  |                                                                                |                               |
|-------------------------------------------------------------------|----------------------------------------------------------------------------------------------------|----------------------------------------------------------------------------------------------------|-------------------------------------------------------------------------------|------------------------------------------------------------------|--------------------------------------------------------------------------------|-------------------------------|
| Электр<br>прави<br>профи                                          | РОННОЕ<br>ТЕЛЬСТВО<br>ЛЬ                                                                                                    | e I<br>sa rpa                                                                                         | Телефоны поддерж<br>России: 8 (800) 100<br>ницей: +7 (499) 550                | кки:<br>)-70-10<br>)-18-39                                       | 🛛 Иванова И.П.                                                                 | 9                             |
| Персональные                                                      | данные                                                                                                    | Организации                                                                                           | Настройки уче                                                                 | тной записи                                                      |                                                                                |                               |
| Тестова                                                           | ая орга                                                                                                    | низация                                                                                               |                                                                               |                                                                  | Х Отсоединиться                                                                | от организации                |
| Общие данные                                                      | Сотрудники                                                                                                    | Доступ к системам                                                                                     | История операций                                                              |                                                                  |                                                                                |                               |
| органи<br>руково<br>Измен<br>Дополи<br>Вы так<br>кориди<br>Отказа | зации "Минкомсвя<br>дителя организаци<br><u>ить запрос</u><br>нительные сведенн<br>же можете отказа<br>ческого лица будет<br><u>иться</u><br>ФОРМАЦИЯ | зи России". Результаты р<br>ии.<br>ия о ведомстве, рассмат<br>гься от регистрации госу,<br>сохранена. | аассмотрения запроса бу<br>ривающем заявку: По все<br>дарственного органа или | цут отправлены на сг<br>м вопросам обраща<br>организации, в этом | лужеоный адрес электронн<br>ться на горячую линию<br>случае учетная запись вац | иои почты<br>шего<br>Обновить |
| Полно                                                             | ре наименовани                                                                                                    | е Полное наименов                                                                                     | зание Тестовой орган                                                          | изации                                                           |                                                                                |                               |
| Сокращенно                                                        | енаименовани                                                                                                    | е Тестовая организ                                                                                    | ация                                                                          |                                                                  |                                                                                |                               |
|                                                                   | ОГР                                                                                                    | 1025201286417                                                                                         |                                                                               |                                                                  |                                                                                |                               |
|                                                                   | ИН                                                                                                    | 5239011314                                                                                            |                                                                               |                                                                  |                                                                                |                               |
|                                                                   | КПІ                                                                                                    | 770701003                                                                                             |                                                                               |                                                                  |                                                                                |                               |
| Юр                                                                | идический адре                                                                                                    | с 127434, Город Мо                                                                                    | осква,Улица Дубки                                                             |                                                                  |                                                                                |                               |

Рисунок 39 – Заявка на регистрацию ОГВ в процессе рассмотрения

| ЭЛЕКТРОННОЕ<br>ПРАВИТЕЛЬСТВО<br>ПРОФИЛЬ                                                                                                    |
|----------------------------------------------------------------------------------------------------|
| Здравствуйте, Иван!<br>Вы инициировали процедуру присвоения организации «Тестовая организация» статуса<br>органа государственной власти в Единой системе идентификации и аутентификации<br>инфраструктуры электронного правительства.<br>Ваш запрос согласован уполномоченной организацией. Теперь вы можете работать в<br>инфраструктуре электронного правительства в качестве органа государственной власти.<br>Если вы не инициировали присвоение вашей организации статуса органа государственной<br>поддержки Единой системы идентификации и аутентификации.<br>С уважением,<br>Единая система идентификации и аутентификации. |
| Данное письмо сформировано автоматически и не предполагает ответа. Пожалуйста, не отвечайте на него.<br>Связаться со службой поддержки Единой системы идентификации и аутентификации можно по телефонам:<br>8 (800) 100-70-10 (для звоков при нахождении на территории России — Фесплатно);<br>+7 (499) 550-18-39 (оплата осуществляется по тарифам оператора страны пребывания).<br>Также Вы можете обратиться в службу поддержки через <u>форму обратной связи</u>                                                                                                    |

Рисунок 40 – Уведомление об утверждении заявки на регистрацию ОГВ

На этапе рассмотрения заявки или при ее отклонении имеется возможность изменить заявку, например, отправив ее в другое ведомство. Для этого необходимо нажать на ссылку «Изменить запрос» в информационном баннере. На появившейся странице (рис. 41) можно изменить данные запроса. В результате нажатия на кнопку «Изменить и отправить повторно» будет создан новый запрос, который будет отправлен в указанное ведомство.

|                                                       | рейти в Госуслуги                                                                                                    |                                                                                 |                                                       |        |
|-------------------------------------------------------|----------------------------------------------------------------------------------------------------|---------------------------------------------------------------------------------|-------------------------------------------------------|--------|
| Электронное<br>правительство<br>профиль               | Телефоны подд<br>в России: 8 (800)<br>за границей: +7 (499)                                                                                          | ержки:<br>100-70-10<br>550-18-39                                                | 🕑 Иванова И.П.                                        | Ð      |
| Персональные данные                                   | Организации Настройки                                                                                                    | учетной записи                                                                  |                                                       |        |
| Тестовая орга<br>заявка на регистрацию го             | НИЗАЦИЯ<br>Сударственного органа или орг                                                                                                    | анизацию                                                                        |                                                       |        |
| Тип органа                                            | Орган местного самоуправления                                                                                                    |                                                                                 |                                                       | •      |
| Территориальная<br>принадлежность                     | 04 Республика Алтай                                                                                                    |                                                                                 |                                                       | •      |
| Ведомство, подтверждающее<br>статус вашей организации | Минкомсвязи России                                                                                                    |                                                                                 |                                                       | -      |
|                                                       | Сотрудник этой организации рассмотрит<br>государственной власти. При необходим<br>контактам, указанным выше.<br>Лополнительные свеления о веломстве: | вашу заявку на присвоен<br>ости он свяжется с вами н<br>По всем вопросам обрани | ие статуса органа<br>по служебным<br>аться на горячую |        |
|                                                       | линию                                                                                                    | no boom bonpooam oopaa                                                          | andon na rophsylo                                     |        |
| 🛿 Изменить и отправить повто                          | ЭНО                                                                                                    |                                                                                 |                                                       | Отмена |

Рисунок 41 – Изменение заявки на регистрацию ОГВ

Следует учитывать, что нажатие на ссылку «Отказаться» в информационном баннере приведет к отмене запроса. Организация будет сохранена в качестве юридического лица, но повторная подача запроса на присвоение статуса ОГВ будет невозможна.

# 3.2.3 Особенности регистрации юридических лиц, подчиненных Управляющей компании

Регистрировать любую организацию в ЕСИА может только руководитель организации. При регистрации управляемой (подчиненной) компании квалифицированный сертификат ключа проверки электронной подписи должен быть получен на руководителя Управляющей компании, при условии, что у управляемой компании отсутствуют назначенные (и прописанные в ЕГРЮЛ) руководители или лица, имеющие право действовать без доверенности.

Если квалифицированный сертификат получен непосредственным руководителем подчиненного юридического лица, то возможна регистрация в ЕСИА этого юридического лица по данному средству электронной подписи.

Таким образом, регистрацию всех своих подчиненных организаций должен осуществлять их руководитель. В тех случаях, когда руководитель в ЕГРЮЛ явно не назначен, регистрацию ЮЛ может осуществить руководитель Управляющей компании. Для каждой подчиненной организации у него должен быть свой квалифицированный сертификат проверки электронной подписи. Все эти квалифицированные сертификаты должны

содержать информацию о нем как о руководителе, а также сведения о соответствующем юридическом лице.

#### 3.2.4 Регистрация филиалов

Для регистрации учетной записи филиала должна быть предварительно зарегистрирована учетная запись головной организации. Осуществить регистрацию филиала могут:

- руководители организации;

- сотрудники, включенные в группу «Администраторы профиля организации».

Регистрацию филиала необходимо инициировать из профиля соответствующей организации (закладка «Общие данные»), для этого необходимо нажать на кнопку «Добавить филиал» (рис. Рисунок 42). После этого заполнить следующие данные:

- название филиала;
- КПП филиала;
- организационно-правовая форма;
- адрес электронной почты филиала (рис. 43).

После этого система проверит уникальность сочетания ИНН головной организации и КПП (одна организация не может иметь несколько филиалов с одним и тем же КПП) и будет создана учетная запись филиала.

|                                                         | РОННОЕ<br>ПЕЛЬСТВО<br>ИЛЬ                                                                                                    | B<br>3a rj                                                                                                    | Телефоны поддерж<br>России: 8 (800) 100<br>заницей: +7 (499) 550                                                                                         | ки:<br>0-70-10<br>0-18-39                                                         | 🔗 Иванов И.Е                             | a. 🕞                                     |
|---------------------------------------------------------|----------------------------------------------------------------------------------------------------|----------------------------------------------------------------------------------------------------|----------------------------------------------------------------------------------------------------|-----------------------------------------------------------------------------------|------------------------------------------|------------------------------------------|
| Персональны                                             | еданные                                                                                                    | Организации                                                                                                    | Настройки уче                                                                                                    | тной записи                                                                       |                                          |                                          |
| Банк                                                    |                                                                                                    |                                                                                                    |                                                                                                    |                                                                                   | х Отсоедин                               | иться от организации                     |
| Эбщие данные                                            | Сотрудники                                                                                                    | Доступ к системам                                                                                                    | История операций                                                                                                    |                                                                                   |                                          |                                          |
| основная и                                              | ІНФОРМАЦИЯ                                                                                                    |                                                                                                    |                                                                                                    |                                                                                   |                                          | Обновить                                 |
| Полн                                                    | юе наименовани                                                                                                    | е Банк                                                                                                    |                                                                                                    |                                                                                   |                                          |                                          |
| Сокращенн                                               | ое наименовани                                                                                                    | е Банк                                                                                                    |                                                                                                    |                                                                                   |                                          |                                          |
|                                                         | OFP                                                                                                    | H 1027700367507                                                                                                    |                                                                                                    |                                                                                   |                                          |                                          |
|                                                         | ИН                                                                                                    | H 7728168971                                                                                                    |                                                                                                    |                                                                                   |                                          |                                          |
|                                                         | КП                                                                                                    | 771001022                                                                                                    |                                                                                                    |                                                                                   |                                          |                                          |
|                                                         | 141                                                                                                    | 11 1/1001025                                                                                                    |                                                                                                    |                                                                                   |                                          |                                          |
| ю                                                       | ридический адр                                                                                                    | ес 125635, Москва                                                                                                    | Город, Ангарская улиц                                                                                                    | а <mark>,</mark> д. <mark>1</mark> 0, кв. 96                                      |                                          |                                          |
| ю<br>организаци                                         | ридический адри                                                                                                    | ес 125635, Москва<br>ВАЯ ФОРМА                                                                                                    | Город, Ангарская улиц                                                                                                    | а, д. 10, кв. 96                                                                  |                                          |                                          |
| ю<br>организаци                                         | ридический адри<br>монно-правон<br>ОПФ организаци                                                                                            | ес 125635, Москва<br>ВАЯ ФОРМА<br>и Акционерные об                                                                                                    | Город, Ангарская улиц<br>Эщества                                                                                                    | а, д. 10, кв. 96                                                                  |                                          |                                          |
| ю<br>организаци<br>контактная                           | инический адри<br>ионно-право<br>ОПФ организаци<br>информаци                                                                                 | ес 125635, Москва<br>ВАЯ ФОРМА<br>ии Акционерные об<br>Я                                                                                                    | Город, Ангарская улиц<br>іццеотва                                                                                                    | а, д. 10, кв. 96                                                                  |                                          |                                          |
| Ю<br>ОРГАНИЗАЦИ<br>КОНТАКТНАЯ                           | ридический адри<br>КОННО-ПРАВО<br>ОПФ организаци<br>В ИНФОРМАЦИ<br>Почтовый адри                                                             | ес 125635, Москва<br>ВАЯ ФОРМА<br>ии Акционерные об<br>я<br>ес <u>852975, Кемероо</u><br>Усть-Акцас посе                                                                                                    | Город, Ангарская улиц<br>Змества<br>векая область, Таштап<br>лок, Мура улица, Д. 1.                                                                      | а, д. 10, кв. 96<br>опьский район, 1<br>стр. 3, корп. 2, к                        | Шерегеш поселок.<br>в. 4                 | городокого типа,                         |
| ю<br>организаци<br>контактная                           | инно-правой<br>монно-правой<br>ОПФ организаци<br>а информаци<br>Почтовый адри<br>лектронной почт                                             | ас 125635, Москва<br>ВАЯ ФОРМА<br>и Алинонерные об<br>я<br>ас 652975, Кемерон<br>Усте-Анзас посе<br>ы test@example.co                                                                                                    | Город, Ангарская улиц<br>іщества<br>вокав область, Таштал<br>лок, Мира улица, А. J. :<br>10                                                              | а, д. 10, кв. 96<br>опъский район, ј<br>стр. 3. коро. 2. к                        | Шерегеш поселок<br>в. 4                  | городского типа,                         |
| ю<br>организаци<br>контактная<br>Адрес эт               | ин<br>ридический адри<br><b>КОННО-ПРАВО</b><br>ОПФ организаци<br>ОПФ организаци<br>а информаци<br>Почтовый адри<br>тектронной почт<br>Телефи | вс         125635, Москва           вая форма            ии         Аликонерные об<br>усть-Анхастороч           усть-Анхастороч            и         test@example.co                                                                                                    | Город, Ангарская улиц<br>Биестел<br>вская область, Таштаг<br>глек, Мира улица, д. 1, 1<br>т                                                              | а, д. 10, кв. 96<br>эльский район, ј<br>стр. 3, коеп. 2, к                        | Шерегеш поселок<br>в. 4                  | городского типа,                         |
| ю<br>ОРГАНИЗАЦИ<br>КОНТАКТНАЯ<br>Адрес 33               | онно-правой<br>конно-правой<br>ОПФ организаци<br>R информаци<br>Почтовый адри<br>тектронной почт<br>Телефо<br>Фа                             | ас 125635, Москва<br>ВАЯ ФОРМА<br>и Алинонерные об<br>я<br>ас 052975, Кемерон<br>Усть-Анзас посе<br>ы test@example.co<br>ы + 27 (499) 900-99-<br>кс +7 (499) 900-99-                                                                                                    | Город, Ангарская улиц<br>іцчества<br>вская область, Таштал<br>пок, Мира улица, А. 1, 1<br>11<br>21                                                       | а, д. 10, кв. 96<br>ольский район,<br>стр. 3, корп. 2, к                          | Weperew.nocenok.                         | городокого типа,                         |
| ю<br>организаци<br>контактная<br>Адрес эл<br>транспортн | ин<br>ионно-право<br>ОПФ организаци<br>ОПФ организаци<br>Почтовый адри<br>тектронной почт<br>Телефи<br>Фа<br>вые средстви                    | колонова         25635, Москва           вая форма         марионерные об           ин         Аликонерные об           я         652975, Кемерон           усть-Лизас посе         14400, 2450, 2450, | Город, Ангарская улиц<br>Змества<br>вская область, Таштаг,<br>лок, Мира улица, д. 1,<br>т<br>1<br>21<br>99                                               | а, д. 10, кв. 96<br>эльсонё район,<br>эльсонё район,                              | Шерегеш поселок<br>8.4<br>+ Добавить т   | городского типа,                         |
| ю<br>организаци<br>контактная<br>Адрес эл<br>транспортн | инно-право<br>ионно-право<br>ОПФ организаци<br>ОПФ организаци<br>Почтовый адри<br>тектронной почт<br>Телефи<br>Фа<br>ИЫЕ СРЕДСТВИ            | н         7/1001023           вс         125635, Москва           ВАЯ ФОРМА         н           ии         Аликонерные об<br>усть-Лехастовее<br>bitest@example.com           и         652975, Кемерор<br>Усть-Лехастовее<br>bitest@example.com           и         17.1499, 900-21-<br>кс           кс         17.1499, 999-99-<br>сецентельство.с           н         государственны                                                                                                    | Город, Ангарская улиц<br>Биества<br>вская область, Таштал<br>лок, Мера улица, а. 1, ;<br>т<br>21<br>99<br>Я регистрационный ана<br>с регистрационный ана | а, д. 10, кв. 96<br>ольсний район, 1<br>ггр. 3, коеп. 2, к<br>к 0981TE177,<br>890 | Шерегеш поселок<br>в. 4<br>+: Добавить т | городского типа,<br>ранспортное средство |

Рисунок 42 – Создание учетной записи филиала

| Создание учетной записи фі       | ілнала                                                                                                    | $\otimes$ |
|----------------------------------|----------------------------------------------------------------------------------------------------|-----------|
| Название организации             | Банк                                                                                                    |           |
| ОГРН                             | 1027700367507                                                                                                    |           |
| Название филиала                 |                                                                                                    |           |
| КПП филиала                      |                                                                                                    |           |
| Организационно-правовая<br>форма | Представительства юридических лиц 👻                                                                                                    |           |
| E-mail филиала                   |                                                                                                    |           |
|                                  | После создания учетной записи филиала вы сможете действовать от имени филиала,<br>присоединять к филиалу сотрудников, давать доступ к системам и сервисам<br>электронного правительства от имени данного филиала. |           |
| 🖶 Создать                        | Отмен                                                                                                    | a         |

Рисунок 43 – Форма создания учетной записи филиала

После создания филиала сотрудник, выполнивший это действие, не будет присоединен к филиалу в качестве сотрудника. Для добавления сотрудников в филиал, а также для управления данными филиалами, следует перейти в профиль соответствующего филиала, нажав на ссылку «Перейти в профиль» (Рисунок 44).

В разделе «Филиалы» профиля головной организации (закладка «Общие данные») отображаются все филиалы, созданные данной организацией.

| ФИЛИАЛЫ             | + Добавить филиал |
|---------------------|-------------------|
| Филиал КПП 11111111 | Перейти в профиль |

Рисунок 44 – Просмотр перечня филиалов и переход в профиль филиала

Возможности по управлению данными филиала описан в п. 3.5.2.7 документа. Если пользователь, присоединенный к филиалу, аутентифицируется в одну из систем, поддерживающих вход сотрудников организаций, то ему будет предложено войти и в качестве сотрудника филиала (рис. Рисунок 45).

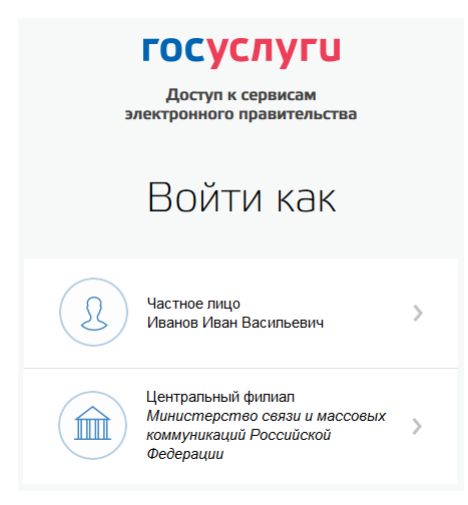

Рисунок 45 – Вход в систему с ролью сотрудника филиала

## 3.3 Создание учетной записи индивидуального предпринимателя

Создавать учетную запись индивидуального предпринимателя можно только из подтвержденной учетной записи физического лица. Это значит, что для регистрации индивидуального предпринимателя предварительно необходимо пройти процедуру подтверждения учетной записи физического лица (см. п. 3.1).

Процедура регистрации индивидуального предпринимателя из подтвержденной учетной записи пользователя включает в себя три основных шага.

Во-первых, следует войти в ЕСИА и перейти во вкладку «Организации». Далее нажать на ссылку «создать в ЕСИА учетную запись индивидуального предпринимателя», расположенную на информационном баннере (Рисунок 46). ЕСИА отобразит инструкцию по регистрации индивидуального предпринимателя в ЕСИА.